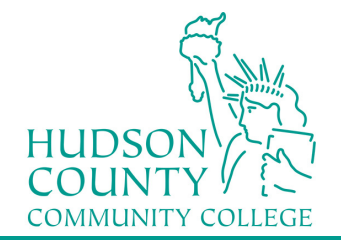

## **Wireless Setup Guide for Windows 8.1**

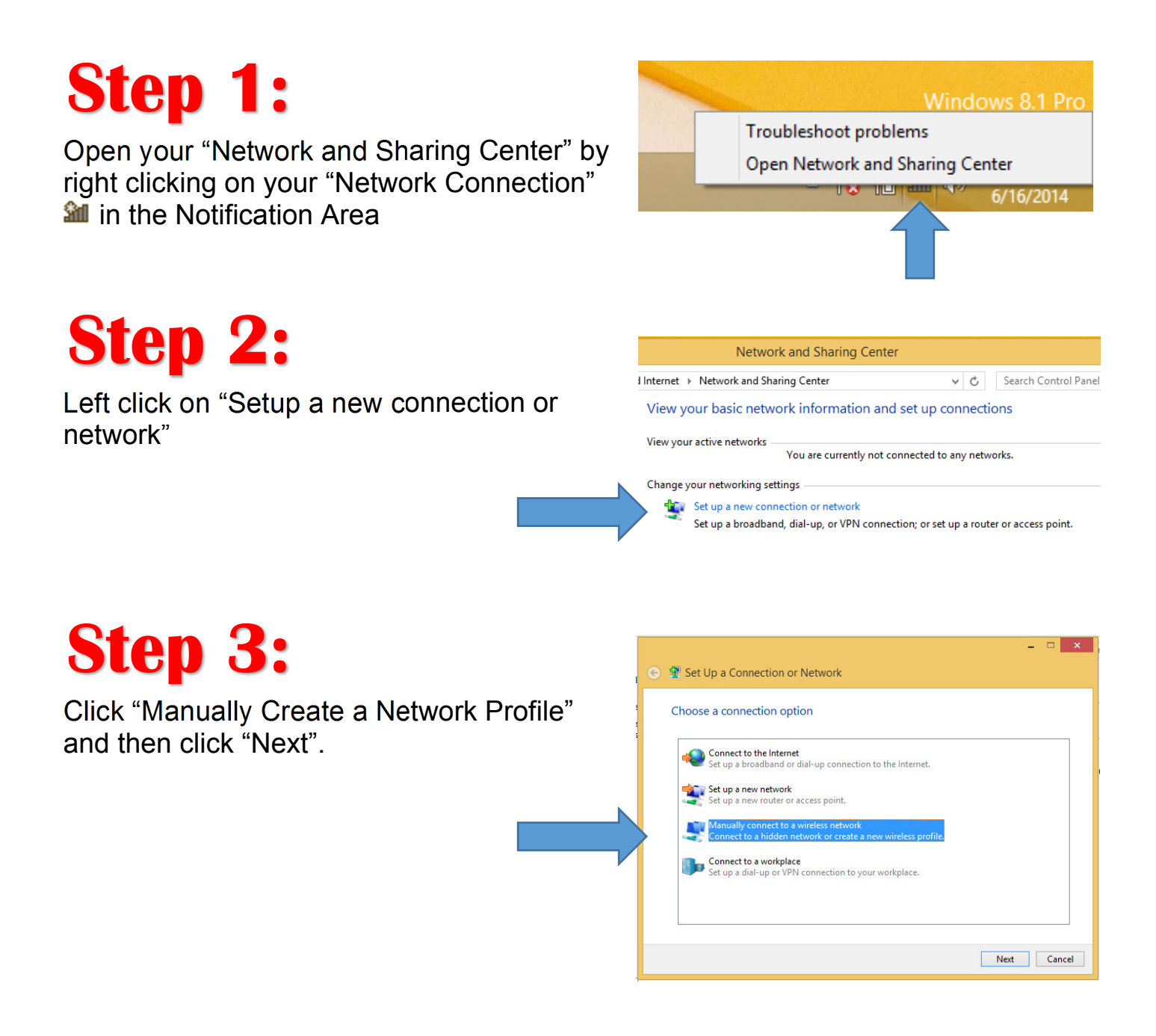

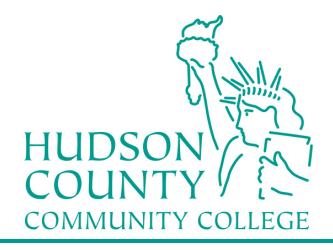

#### Information Technology Services

Support Phone: (201) 360-4310 Support Email: itshelp@hccc.edu Website: www.hccc.edu/its

Step 4:

Fill in the information as seen here and then click "Next".

For NETWORK NAME:

Faculty/Staff: Enter "HCCC" Students: Enter "student"

|   |                           |                                                        | - |     | ×   |
|---|---------------------------|--------------------------------------------------------|---|-----|-----|
| € | Manually connect to       | a wireless network                                     |   |     |     |
|   | Enter information for t   | he wireless network you want to add                    |   |     |     |
|   | Network name:             | student                                                |   |     |     |
|   | Security type:            | WPA2-Enterprise 🗸                                      |   |     |     |
|   | Encryption type:          | AES v                                                  |   |     |     |
|   | Security Key:             | Hide characters                                        |   |     |     |
|   | ✓ Start this connection a | utomatically                                           |   |     |     |
|   | Connect even if the ne    | twork is not broadcasting                              |   |     |     |
|   | Warning: If you select    | this option, your computer's privacy might be at risk. |   |     |     |
|   |                           |                                                        |   |     |     |
|   |                           |                                                        |   |     |     |
|   |                           | Next                                                   |   | Can | cel |

Open the connection properties so that I can change the settings.

# Step 5:

Click on "Change connection settings"

# Step 6:

- A. Click on the Security tab
- B. Verify that PEAP is selected
- C. Click on Settings button

| student Wireless Network Properties                                 |   |  |
|---------------------------------------------------------------------|---|--|
| Connection Security                                                 | _ |  |
| Sequrity type: WDA2-Enterprise                                      |   |  |
| Encryption type: AES Y                                              |   |  |
|                                                                     |   |  |
|                                                                     |   |  |
| Choose a network authentication method:                             |   |  |
| Microsoft: Protected EAP (PEAP) V Settings                          |   |  |
| Remember my credentials for this connection each time I'm logged on |   |  |
| Advanced settings                                                   |   |  |
| OK Cancel                                                           |   |  |

Change connection settings

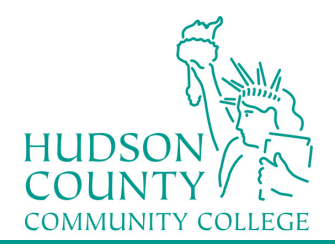

### Information Technology Services Support Phone: (201) 360-4310

Support Phone: Support Email: itshelp@hccc.edu Website: www.hccc.edu/its

| Sten 7:                                                                                                    | Protected EAP Properties ×                                                                                                    |  |  |
|----------------------------------------------------------------------------------------------------|----------------------------------------------------------------------------------------------------|--|--|
|                                                                                                    | When connecting:                                                                                                    |  |  |
| <ul> <li>A. Uncheck "Verify the server's identity"</li> <li>B. Verify that EAP-MSCHAP v2 is selected under Authentication Method</li> <li>C. Click "OK"</li> </ul> | When connecting:         Verify the server's identity by validating the certificate         Connect to these servers (examples:srv1;srv2;.*srv3com):         Trusted Root Certification Authorities:         Baltimore CyberTrust Root         Class 3 Public Primary Certification Authority         Equifax Secure Certificate Authority         Microsoft Root Authority         Microsoft Root Certificate Authority 2010         Microsoft Root Certificate Authority 2011 |  |  |
|                                                                                                    | Notifications before connecting:         Tell user if the server's identity can't be verified         Select Authentication Method:         Secured password (EAP-MSCHAP v2)         Enable Fast Reconnect         Enforce Network Access Protection         Disconnect if server does not present cryptobinding TLV         Enable Identity Privacy         OK                                                                                                    |  |  |

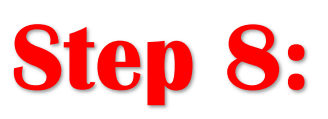

Click on "Advanced settings"

| student Wireless Network Properties                                        | × |  |  |  |
|----------------------------------------------------------------------------|---|--|--|--|
| Connection Security                                                        |   |  |  |  |
| Security type: WPA2-Enterprise   Encryption type: AES                      |   |  |  |  |
| Choose a network authentication method:<br>Microsoft: Protected FAP (PEAP) |   |  |  |  |
| Remember my credentials for this connection each time I'm logged on        |   |  |  |  |
| Advanced settings                                                          |   |  |  |  |
| OK Cancel                                                                  |   |  |  |  |

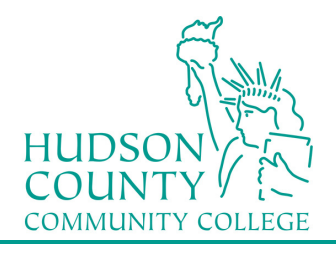

## Information Technology Services Support Phone: (201) 360-4310

Support Phone: Support Email: Website: itshelp@hccc.edu www.hccc.edu/its

| Step 9:                                                                                                    | Advanced settings                 |
|----------------------------------------------------------------------------------------------------|-----------------------------------|
| <ul> <li>A. Make sure "Specify authenticated mode" is CHECKED</li> <li>B. Select "User authentication" in the drop-down</li> <li>C. Click "OK"</li> </ul>                     | 802. 1X settings 802. 11 settings |
| A. Close all windows<br>B. Click on the "network notification" <b>2</b>                                                                                                    | student<br>Connect automatically  |
| C. Click on "HCCC" or "student" network<br>(SSID):<br>a. HCCC ( <b>Faculty/Staff ONLY</b> )<br>b. student ( <b>Students ONLY</b> )<br>D. Make sure "Connect Automatically" is | Connect                           |

- checked and
- E. Click "Connect"

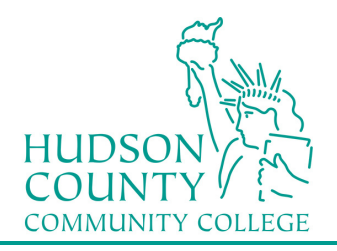

#### Information Technology Services (201) 360-4310 Support Phone: Support Email:

Website:

itshelp@hccc.edu www.hccc.edu/its

# **Step 11:**

You will be prompted for Sign in information. Enter your Login Credentials substituting Username and Password with your MyHudson Portal account information and click OK.

#### STUDENT EXAMPLE:

Student Name: John Smith Student ID# 2243333 Born: June 17, 1991 Username = jsmith3333@live.hccc.edu Password = *061791* 

FACULTY & STAFF EXAMPLE Employee Name: John Smith Username = jsmith@hccc.edu Password = (same as Portal credentials)

Please note: It may take 2-3 attempts to successfully connect, be sure to enter your password correctly.

| Sign in                  |          |
|--------------------------|----------|
|                          |          |
| jsmith1234@live.hccc.edu | ×        |
| •••••                    | <b>ب</b> |
| Domain: live.hccc.edu    |          |
| ОК                       | Cancel   |